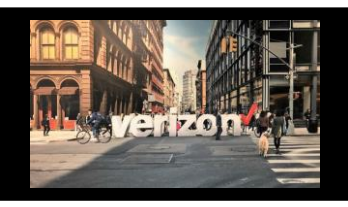

End User UNI and associated EVC connecting to an active UNI or NNI/HUB

## Things to know

- · The following products are available for Direct to Order
  - Dedicated E-Line, Inbound Voice Services, Internet Dedicated Services, Private IP (PIP), Private Line, Secure Cloud Interconnect, Software Defined Interconnect (Ethernet and PIP), Switched E-Line, Switched E-Line Metro/National (EVPL), Switched E-Line Metro/Regional (TLS), and Wavelength Solutions
- Product Offering varies based on the selected Product Name

## **Getting Started**

1. From the Shop menu, click Direct to Order

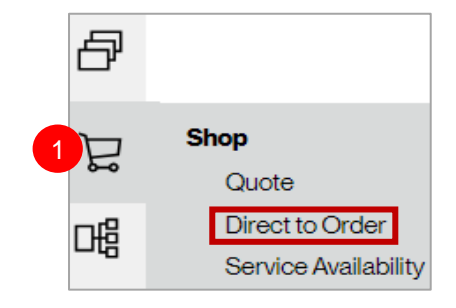

## **Product Selection**

- 1. Select Switched E-Line Metro/Regional (TLS) from the Product dropdown list
- 2. Select UNI/EVC Combo from the Product Offering list

### Click Start Order

| Pr | roduct*:                             |        | Product Offering*: 2 |        |
|----|--------------------------------------|--------|----------------------|--------|
|    | Switched E-Line Metro/Regional (TLS) | $\sim$ | UNI/EVC Combo        | $\sim$ |

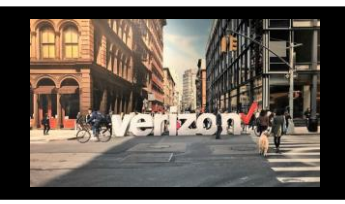

End User UNI and associated EVC connecting to an active UNI or NNI/HUB

### **Administration**

Click the pencil 🖍 to modify the Order Name aka PON (max length 16)

TLSDIRECT2ORD Product Selected: Switched E-Line Metro/Regional (TLS) UNI/EVC Combo P

 Click the Flag to move a priority order towards the top of the order worklist (once the order is saved)

Make the following selections

- 1. Enter Order Name aka PON Number (max length is 16 characters)
- 2. Enter location and **Select Address** from the dropdown (which may include a address with sublocation)
- 3. Click Verify Address
- Manually populate the Sublocation details (Structure, Elevation and Unit Type) if it should be present but not displayed in the Selected Address dropdown

| Administration                  |                                                       |                                 |        |                    |                |
|---------------------------------|-------------------------------------------------------|---------------------------------|--------|--------------------|----------------|
| Order Name*:                    |                                                       |                                 |        |                    |                |
| TLSDIRECT2ORD                   |                                                       |                                 |        |                    |                |
|                                 |                                                       |                                 |        |                    |                |
| Domestic Internatio             | Selected Address*: (i)                                |                                 |        |                    |                |
|                                 | 1095 AVENUE OF THE AMERICA                            | S,                              |        | ×                  | Verify Address |
|                                 | 1095 AVENUE OF THE AMERICAS                           | RICAS RM 711 NEW YORK 10036 USA |        |                    |                |
| Address is qualified            | 1095 AVENUE OF THE AMERICAS                           | SRM 2557 NEW YORK 10036 USA     |        |                    |                |
|                                 | 1095 AVENUE OF THE AMERICAS                           | SRM 2717 NEW YORK 10036 USA     |        |                    |                |
|                                 | 1095 AVENUE OF THE AMERICAS                           | SRM 4024 NEW YORK 10036 USA     |        |                    |                |
| + Create New                    | 1095 AVENUE OF THE AMERICAS                           | SUNIT 1 NEW YORK 10036 USA      |        |                    |                |
| Additional Leasting Details Col | 1095 AVENUE OF THE AMERICAS UNIT 2 NEW YORK 10036 USA |                                 |        |                    |                |
| Additional Location Details-Sub | FLOC :                                                |                                 |        |                    |                |
| Structure Type:                 |                                                       | Elevation Type:                 |        | Unit Type:         |                |
| Select Structure                | $\sim$                                                | Select Elevation                | $\sim$ | Room               | ~              |
| Structure Value:                |                                                       | Elevation Value:                |        | Unit Value:<br>711 |                |

- 4. Enter the **NNI/HUB Circuit ID** in the type ahead box and choose the applicable circuit id (or manually enter the circuit id if its not found, see example below)
- 5. The **NNI/HUB Location** will only be pre-populated when the circuit id is selected from the dropdown

| Enter NNI/HUB Circuit Id*:<br>32.KFGS.022083.NY | ×                                           | NNI/HUB Location:<br>33 THOMAS MANHATTAN NY 10007 USA | Circuit displayed      |  |
|-------------------------------------------------|---------------------------------------------|-------------------------------------------------------|------------------------|--|
| Enter NNI/HUB Circuit Id*:                      |                                             | NNI/HUB Location:                                     | Dunaaa Cirauit diaplau |  |
| 32.KFGS.022099NY                                | ×                                           | Bypass Circuit u                                      | Isplay                 |  |
| Circuit ID not found. If not active, it ma      | y cause a delay with your order. 32.KFGS.02 | 2099.NY                                               |                        |  |

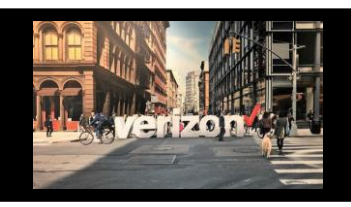

End User UNI and associated EVC connecting to an active UNI or NNI/HUB

# **Administration (continued)**

Make the following selections

- 1. Add End Customer Name
- 2. Quote Authorized (QA) check authorizes a special construction quote (uncheck If desired)
- 3. Add CNO (CBS/CNE) Case Number (as applicable)
- 4. Select Network CCNA from dropdown
- 5. Use Project ID to label a group of orders for easier accessibility from the Order Worklist (as applicable)
- 6. Add a Related Order Number RPON to group orders to be worked in a certain order (as applicable)
- 7. Choose Company Name from dropdown
- 8. Add Remarks

### Click Next

| Control Relinitized Carlor                                                                                                    | End Customer Name*                                     |                              |
|----------------------------------------------------------------------------------------------------|--------------------------------------------------------|------------------------------|
| CNO(CBS) (CNE Case Number): 0<br>3<br>Your Network(CCNA)*:<br>Beleet CONA 4<br>6<br>Company*: 5<br>Select Company 7<br>Select Company 7<br>Select Company | Customer 212                                           |                              |
| CNOCRESI/CNE Case Number: ①                                                                                                    |                                                        |                              |
| 3   Your Network(CCNA)*   Select CCNA   4     Felated Order Number (RPON):     6     Company*:   7   Select Company     7     Select Company     7     Select Company     8     Les Alphanumeric and special characters except Slashes     8     Character Remaining:     198/186                                                                                                    | CNO(CBS/CNE Case Number): (i)                          |                              |
| Your Network(CCNA)*:   Select CCNA   4     Related Order Number (RPON):     6     6     Company*:   7     Select Company     8     Company*:     7     Select Company     8     Company*:     7     Select Company     8     Company     8     Character Remaining:     198/198                                                                                                    |                                                        |                              |
| Your Network(CCNA):     Select CCNA     6     Company':     7     Select Company     7     Select Company     8     Company':     7     Select Company     8     Company':     7     Select Company     7     Select Company     7     Select Company     7     Select Company     7     Select Company     7     Select Company     7     Select Company     7     Select Company     7     Select Company     7     Select Company     7     Select Company     7     Select Company     7     Select Company     8     Select Company     Select Company     8     Select Company     Select Company     Select Company     Select Company     Select Company     Select Company     Select Company <                                                                                                    | 3                                                      |                              |
| Select CCNA 4     Related Order Number (RPON):     6     Company*:   7   Select Company     8     Remarks:     Use Alphanumeric and special characters except Slashes     8     Character Remaining:     188/186                                                                                                    | Your Network(CCNA)*:                                   | Project ID:                  |
| Related Order Number (RPON):   6     Company*:   7   Select Company     Remarks:   Use Alphanumeric and special characters except Slashes     8     Character Remaining:     196/186                                                                                                    | Select CCNA                                            | 5                            |
| Related Order Number (RPON):   6     Company*:   7   Select Company     7     Vertex Remarks:   Use Alphanumeric and special characters except Slashes     8     Character Remaining:     186/186                                                                                                    |                                                        |                              |
| Company*: 7<br>Select Company 7<br>Remarks:<br>Use Alphanumeric and special characters except Slashes 8 Character Remaining: 186/186                                                                                                    | Related Order Number (RPON):                           |                              |
| Company*: 7<br>Select Company 7<br>Remarks:<br>Use Alphanumeric and special characters except Slashes<br>Character Remaining: 186/186                                                                                                    | 6                                                      |                              |
| Company*: Select Company 7  N  Remarks: Use Alphanumeric and special characters except Slashes 8  Character Remaining: 186/186                                                                                                    |                                                        |                              |
| Company*:<br>Select Company       7       Remarks:       Use Alphanumeric and special characters except Slashes       8       Character Remaining:       186/186                                                                                                    |                                                        |                              |
| Company*: Select Company Company Compa                                                                                                    |                                                        |                              |
| Select Company                                                                                                    | Company*:                                              |                              |
| Remarks:<br>Use Alphanumeric and special characters except Slashes<br>Character Remaining: 186/186                                                                                                    | Select Company                                         |                              |
| Remarks:     8       Use Alphanumeric and special characters except Slashes     6       Character Remaining:     186/186                                                                                                    |                                                        |                              |
| Remarks:<br>Use Alphanumeric and special characters except Slashes 8<br>Character Remaining: 186/186                                                                                                    |                                                        |                              |
| Remarks:<br>Use Alphanumeric and special characters except Slashes 8<br>Character Remaining: 186/186                                                                                                    |                                                        |                              |
| Use Alphanumeric and special characters except Slashes Character Remaining: 186/186                                                                                                    | Remarks:                                               |                              |
| Character Remaining: 186/186                                                                                                    | Use Alphanumeric and special characters except Slashes |                              |
| Character Remaining: 186/186                                                                                                    |                                                        |                              |
|                                                                                                    |                                                        | Character Remaining: 186/186 |
|                                                                                                    |                                                        |                              |
| Next                                                                                                    |                                                        | Next                         |

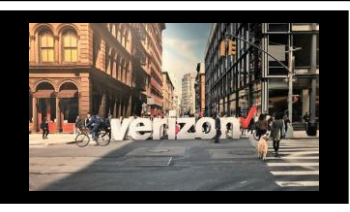

End User UNI and associated EVC connecting to an active UNI or NNI/HUB

## Configuration

- 1. Select UNI Bandwidth speed
- Enter Circuit Alias (if desired) Allows you to label the circuit (this does not flow to Billing)
- 3. Select **TSP** (if needed)
- 4. Choose Ping the NID option

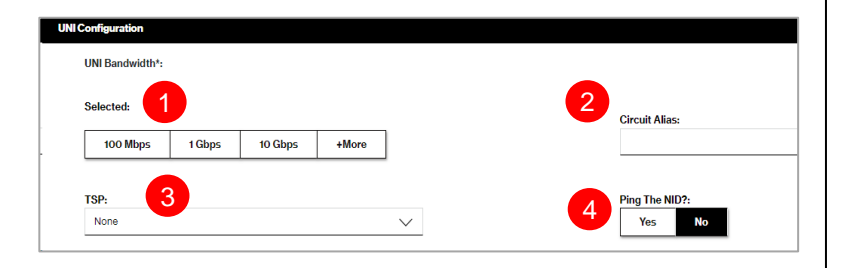

verizon

- 1. Select UNI Format
- 2. Choose **Physical Interface** (additional requirements will appear based on your selection)
- 3. Select Billing Terms
- 4. Select Contract (New or Existing )
- 5. Select Billing Account Number (BA/Bill ID)
- 6. Input **Contract Number** (if New Contract is selected)

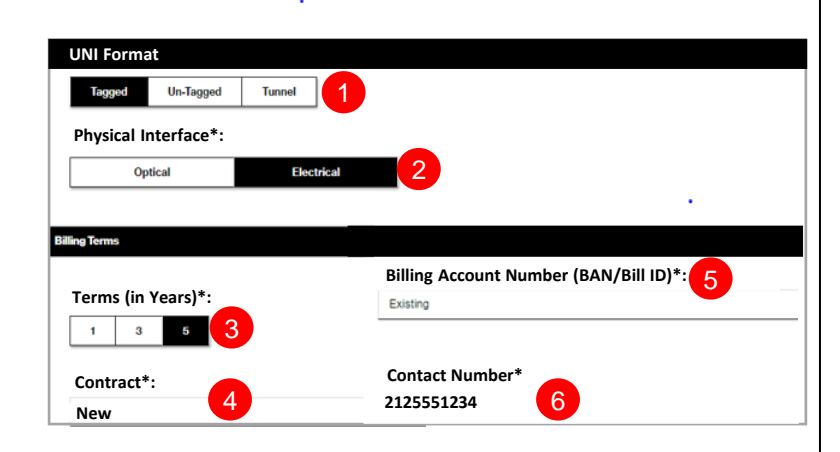

- 1. Select EVC Bandwidth speed
- 2. Select Performance
- 3. Select EVC Format
- 4. Choose **Customer Provided VLAN** (additional requirement may appear based on your selection)

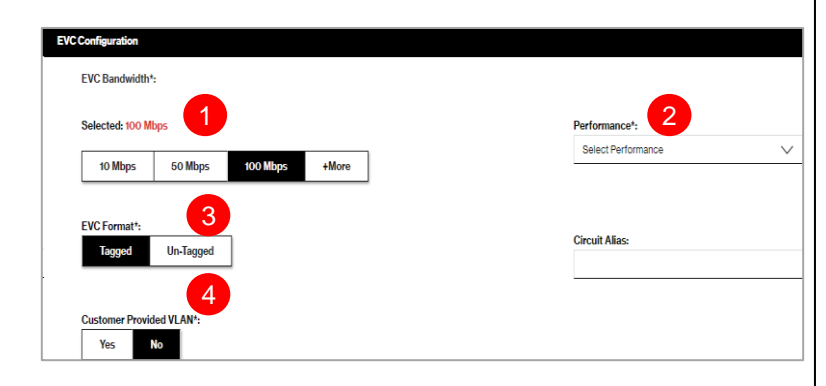

#### Click Next

Next

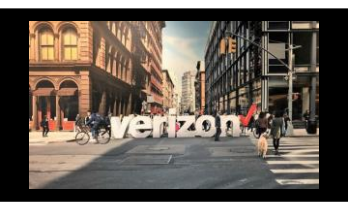

End User UNI and associated EVC connecting to an active UNI or NNI/HUB

## Contacts

| Provide contact details                               | ontact Details                              |           |                                                  |                                                        |                                |      |
|-------------------------------------------------------|---------------------------------------------|-----------|--------------------------------------------------|--------------------------------------------------------|--------------------------------|------|
| Implementation Contact                                | Requestor Contact:                          |           |                                                  |                                                        |                                |      |
| Design Contact                                        | Implementation Contact: * General Example * |           |                                                  |                                                        |                                |      |
|                                                       | Name*:                                      | Required  |                                                  |                                                        |                                |      |
| End Customer (Local                                   |                                             |           |                                                  |                                                        |                                |      |
| Contact)                                              | Email*:                                     | Required  |                                                  |                                                        |                                | _    |
| Alternate Local Contact                               | Design Co                                   | ntact:    |                                                  |                                                        |                                |      |
| Click Next                                            | Name*:                                      | Required  |                                                  |                                                        |                                |      |
| Note:<br>• The End Customer and Alternate             | Email*:                                     | Required  |                                                  |                                                        |                                |      |
| Contact must be different                             |                                             |           |                                                  |                                                        |                                |      |
|                                                       |                                             |           |                                                  |                                                        | Next                           | )    |
|                                                       | De                                          | liver     | У                                                |                                                        |                                |      |
| 1 Click the appropriate Month                         |                                             |           |                                                  |                                                        |                                |      |
|                                                       |                                             |           | Calendar                                         | Requested                                              | Due Date                       |      |
| 2. Select the <b>Requested Due Date</b>               |                                             |           |                                                  |                                                        | December 2023 ▼ < > 1          |      |
| 3. Click "Early Acceptance" Yes or No                 |                                             |           | Today                                            |                                                        | asc 1                          | 2    |
| Note Observe "Noo" if you wish to second              |                                             |           | Thursday                                         |                                                        | 5 * 5 6 7 8                    |      |
| delivery of the circuit prior to the <b>Bequester</b> | Ч                                           |           |                                                  |                                                        |                                |      |
| <b>Due Date</b> (if an earlier delivery is possible)  |                                             |           | Early Accord                                     | eptance: 3                                             | 24 25 26 27 28 29              | 20   |
| Click <b>Next</b> to proceed                          |                                             |           |                                                  |                                                        |                                |      |
|                                                       | -                                           |           |                                                  |                                                        |                                |      |
|                                                       | Sun                                         | nmar      | У                                                |                                                        |                                |      |
| Beview Order Summary                                  | Order Summary                               |           |                                                  |                                                        |                                | .3   |
| 1. Click to Save Order                                | Order Name:<br>Location:                    |           | TLSDIRECT2ORD<br>1085 AVENUE OF THE AMERICAS     | Activity:<br>Location Details:                         | install<br>Room. 711           |      |
| 2. Assign Order (if needed)                           | NNI/HUB Location                            | 8         | 10036                                            | Company:                                               |                                |      |
| 3. Download order                                     | Requested Due Do<br>EndCustomer:<br>Design: | te:       | 02/13/2024<br>Customer 212<br>employee ones      | Early Acceptance:<br>Implementation:<br>Local Contact: | N<br>employee one<br>endouet   |      |
| 4. Click back button to make adjustments              | Alternate Local Co<br>EVC Speed             | ntact     | TestCustomer2<br>100 Mbps                        | UNI Speed:                                             | 100 Mbps                       |      |
| Click Submit                                          | EVC Performance<br>NNI/HUB Cricuit II       | τ<br>2    | Basic<br>32/KE08.021271.NY                       | EVC Tagging:<br>UNI Tagging:                           | Tagged<br>Tagged               |      |
|                                                       | Pingthe NID:<br>Customer VLAN:              |           | No<br>N<br>FRIENO                                | TSP:<br>Terms:<br>RAN/PHIN                             | None<br>3 Years<br>2 roawningo |      |
|                                                       | Handoff:<br>Quote Authorized:               |           | Electrical<br>Yes                                | CCNA:<br>UNi Format:                                   | Tapped                         |      |
|                                                       | Product:                                    |           | Switched E-Line Metro/Regional (TLS) UN<br>Combo | I/EVC                                                  |                                |      |
| Additional Detail:                                    |                                             |           |                                                  |                                                        | Assign To 2                    |      |
|                                                       |                                             |           |                                                  |                                                        | 4 Back Save Su                 | bmit |
| Use the following link to manage Sups & Mi            | <u>leston</u>                               | <u>es</u> |                                                  |                                                        |                                |      |

verizon